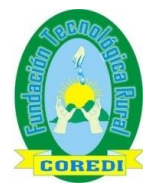

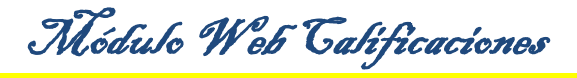

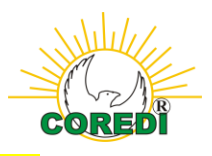

# MANUAL MÓDULO

WEB

## CALIFICACIONES

## FUNTEC

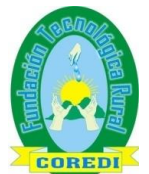

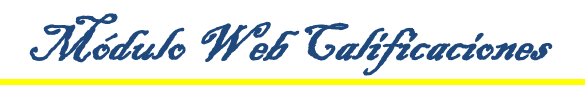

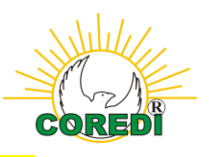

#### TERMINOS IMPORTANTES EN EL SISTEMA

**Estructura Académica:** Es la codificación en el sistema de cada institución, La estructura 01, corresponde a la Fundación Tecnológica Rural COREDI), como aparece a continuación:

| Est. Académica | Nombre                                                | Carrera | Fch. Inicio 🧧 |
|----------------|-------------------------------------------------------|---------|---------------|
| 01             | Fundación Tecnologica Rural Coredi                    | Si      | 01/01/2009    |
| 01-440         | Fundación Tecnologica Rural Coredi Marinilla          | No      | 01/01/2009    |
| 01-440-01      | Facultad de Ciencias Agrarias                         | No      | 01/01/2009    |
| 01-440-01-01   | Técnica Profesional en Procesos Empresariales Rurales | Si      | 01/01/2009    |
| 01-440-01-05   | Tecnología en Producción Agroecologica                | Si      | 01/01/2009    |

- Lapso: Equivale al semestre, ejemplo: 01=primer semestre, 02=segundo semestre...
- **Sección:** Equivale al grupo, es un número asignado por el área de Registro Académico.
- **Período lectivo:** Corresponde al inicio del semestre, la codificación quedaría así: 01-16-2 (quiere decir 01-Fundación Tecnológica, 16-año inicio, 2-corresponde al mes de inicio, en este caso Febero).

**Parcial:** Corresponde a cada calificación dentro de un lapso, para una materia, quedaría así:

Plan de evaluación NDEF (Nota Definitiva)

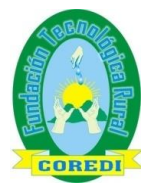

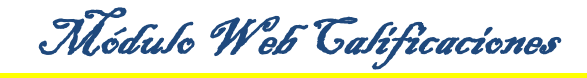

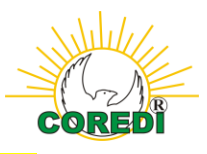

Para calificar se sigue la siguiente ruta, desde internet: Desde la página de COREDI www.tecnologicocoredi.edu.co

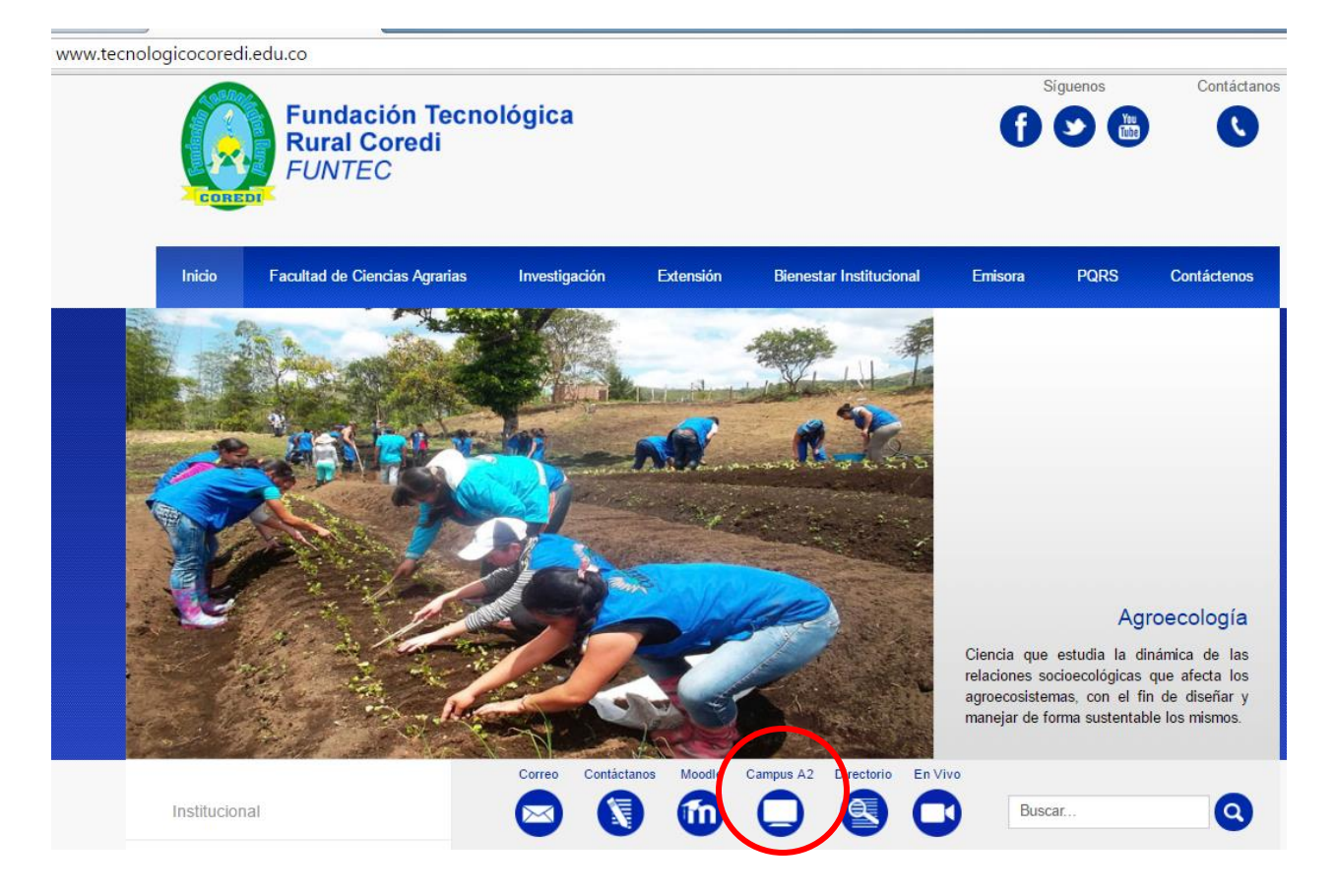

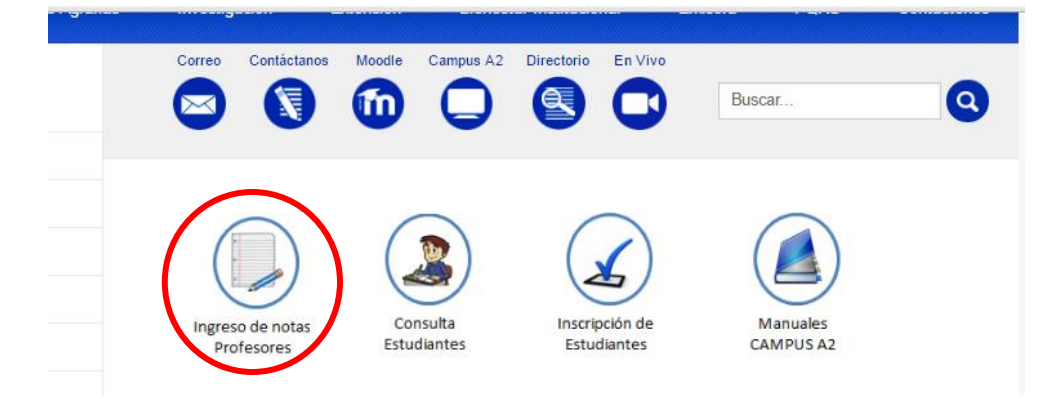

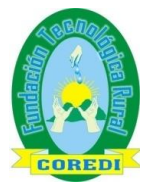

Módulo Web Calificaciones

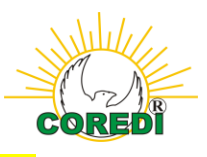

También puede acceder desde la página de Internet:

http://190.248.92.74:8181/coredi/InicioProfesor.jsp

| CAMPUS A2 |                                                                       |  |
|-----------|-----------------------------------------------------------------------|--|
|           | Por favor identifiquese:<br>Usuario:<br>Contraseña:<br>Entrar Limpiar |  |

El usuario en la Web, corresponde al documento de identidad (cédula), y la clave: "coredi", la cual puede ser cambiada por el docente al ingresar a la plataforma.

### FUNCIONES DE CADA BOTÓN:

Inicio: Lo lleva a la página principal del docente.

**Cambiar Clave**: Permite cambiar la clave, cada vez que el usuario quiera, esto por seguridad.

**Calificaciones**: Maneja el ingreso de notas **solo para Universidad**, y permite consultar un reporte de notas ingresadas, para el sistema tutorial.

Calificaciones Agrupadas: Aplica en el caso que se tuvieran estudiantes de varias carreras, viendo una misma materia (solo para Universidad).

**Calificaciones por logros**: Aplica para el Sistema tutorial y los colegios (Carrera Educación Preescolar, Básica y media.

Lista de Clase: Genera un reporte de estudiantes para la Fundación Tecnológica Rural COREDI.

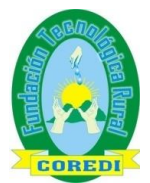

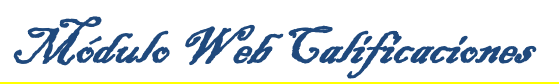

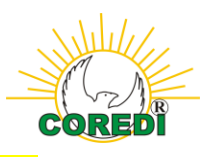

| Inicio - Google Chrome                                                                                                    |       |
|----------------------------------------------------------------------------------------------------|-------|
| 190.248.92.74:8181/coredi/HomeProfesor.jsp?profCod=37575179&aux=1                                                                                   |       |
| CAMPUS A2                                                                                                    |       |
| Calificaciones   Calificaciones   Calificaciones   Calificaciones   Datos del Profesor   Calificaciones Sair Datos del Profesor Calificaciones Sair |       |
| Sistema De Evaluacion Web CC                                                                                                    | DREDI |

Tener en cuenta cambiar la clave, inmediatamente ingrese a la plataforma. Para entrar a calificar, debe utilizar la opción **calificaciones.** 

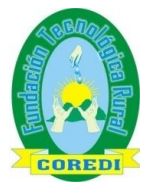

..

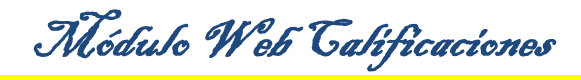

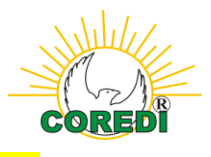

#### Se seleccionan los datos de referencia

| Inicio                       | Datos del Profeso               | r                          |                                                  |
|------------------------------|---------------------------------|----------------------------|--------------------------------------------------|
| Cambiar Clave                |                                 | Nombre: Santos León Cla    | audia Liliana                                    |
| Calificaciones               |                                 | Codigo: 37575179           |                                                  |
| Calificaciones<br>Agrupadas  | Por favor escoja l              | os datos de la Carrera que | e desea revisar:                                 |
| Calificaciones<br>per Logros | Código Estructura<br>Académica: | 01-440-50-01-08 ?          | Técnico Laboral en Mantenimiento de Motocicletas |
| Lista de Clses               | Carrera:                        | 01 ?                       | Técnico Laboral en Mantenimiento de Motocicletas |
| Salir                        | Período Lectivo:                | 2016 01-16-2 <u>?</u>      | Periodo Lect Febrero 2016                        |
|                              | Entrar                          | impiar                     |                                                  |

Inmediatamente aparecerán las materias en las que dicta clase, reviso cual voy a calificar y doy clic.

| Inicio                                                      | Datos del Profesor                                                                                                    |                                               |                                    |                    |  |  |  |  |  |
|-------------------------------------------------------------|----------------------------------------------------------------------------------------------------|-----------------------------------------------|------------------------------------|--------------------|--|--|--|--|--|
| Cambiar Clave<br>Calificaciones                             | Nomb<br>Codig                                                                                                    | re: Santos León Claudia Lilia<br>go: 37575179 | ana                                |                    |  |  |  |  |  |
| Calificaciones<br>Agrupadas<br>Calificaciones<br>par Logros | Calificaciones<br>Agrupadas       Estructura Académica:       01-440-50-01-08> Técnico Laboral en Mantenimiento de Motocicletas         Calificaciones<br>por Logros       Carrera:       01> Técnico Laboral en Mantenimiento de Motocicletas         Periodo Lectivo:       2016 - 01-16-2> Periodo Lect Febrero 2016 |                                               |                                    |                    |  |  |  |  |  |
| Lista de Clses<br>Salir                                     | Lapso Seccion Cod. Mat. M<br>01 3 CCIU-0101 C<br>Regresar                                                                                                    | l <b>ateria</b><br>ompetencia Ciudadana       | Turno<br>PRESENCIALIDAD CONCENTRAD | Detalle<br>Detalls |  |  |  |  |  |
| Sistema De Evaluacion W                                     | eb                                                                                                    |                                               |                                    | COREDI             |  |  |  |  |  |

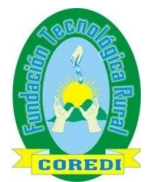

Módulo Web Talificaciones

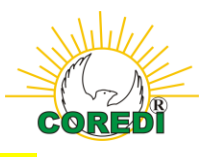

Aparecerán activos los parciales y doy clic en las que se van a calificar:

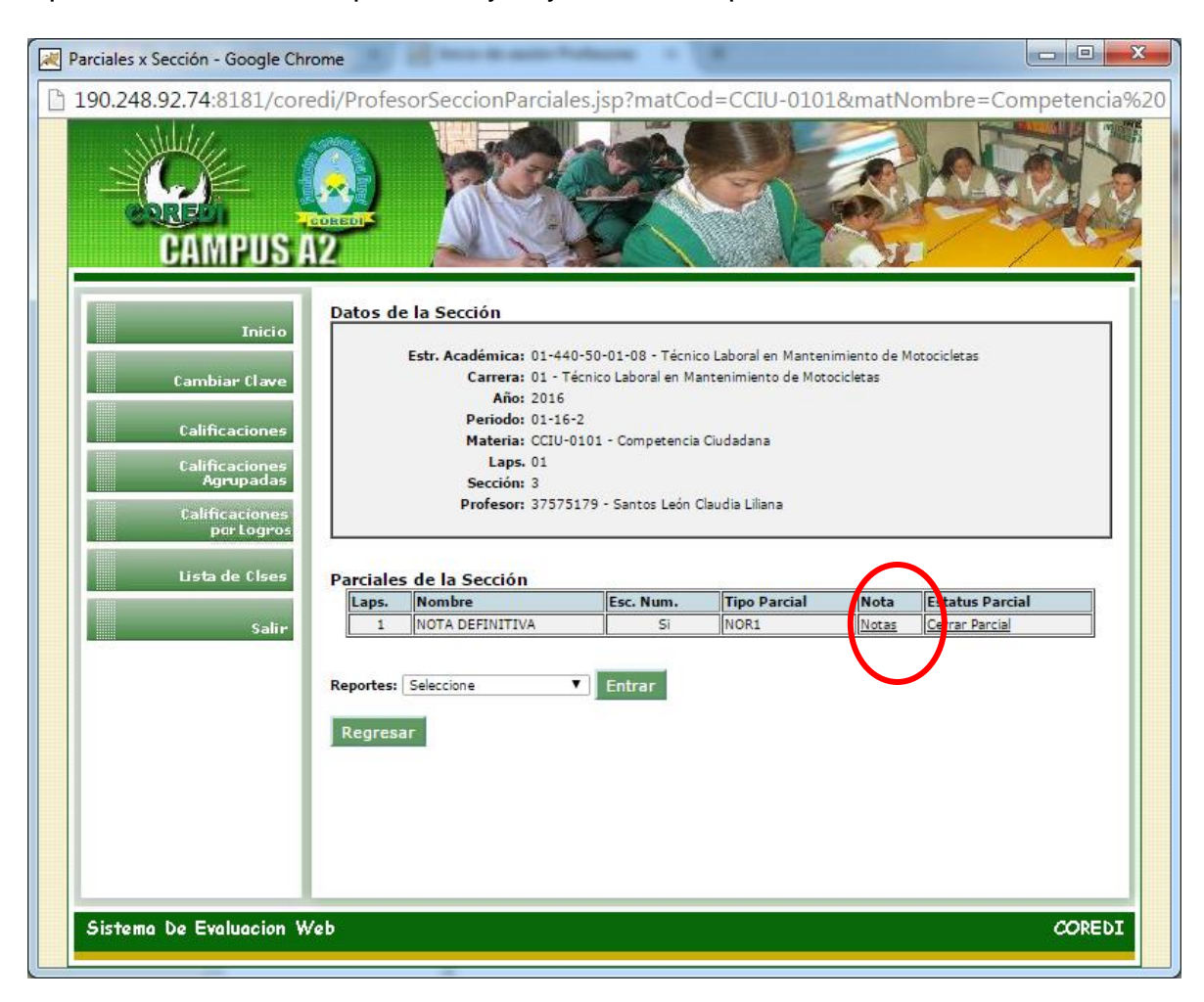

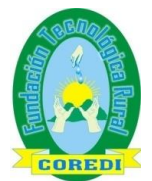

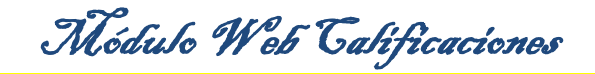

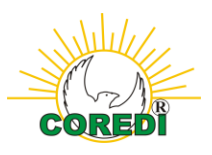

| 📈 No                                                                                                    | tasParciales - Google Chrome                                                                                                    |          | de ancie Profes                                                                                                    |                                                                                                    |                                              |                                                                                                    |                                                                                                    |                |
|----------------------------------------------------------------------------------------------------|----------------------------------------------------------------------------------------------------|----------|----------------------------------------------------------------------------------------------------|----------------------------------------------------------------------------------------------------|----------------------------------------------|----------------------------------------------------------------------------------------------------|----------------------------------------------------------------------------------------------------|----------------|
| 19                                                                                                    | 90.248.92.74:8181/core                                                                                                    | di/Profe | sorNotasParc                                                                                                    | iales.jsp?parcial                                                                                                    | Cod                                          | =1&car                                                                                                  | rCod=01&perAno=2016                                                                                                    | &perSecuencia= |
| -                                                                                                    |                                                                                                    |          |                                                                                                    |                                                                                                    |                                              | 5427123                                                                                                 | Ally /                                                                                                    | A              |
|                                                                                                    | Inicio<br>Cambiar (Lave<br>Calificaciones<br>Calificaciones<br>Agrupadas<br>Calificaciones<br>per Logros<br>Lista de Clses<br>Salir | Datos    | de la Materia<br>Estr. Académica<br>Carrera<br>Período Lectivo<br>Materia<br>Lapsc<br>Secciór<br>Profesor<br>del Parcial<br>Parcial Codigo<br>Escala Mínima<br>Porcentaje | <ul> <li>a: 01-440-50-01-08 - Té</li> <li>a: 01 - Técnico Laboral en</li> <li>b: 2010-101 - Competer</li> <li>cCLU-0101 - Competer</li> <li>01</li> <li>a: 37575179 - Santos Let</li> <li>x: 1</li> <li>x: Numérica</li> <li>a: 0.0</li> <li>x: 100.00</li> </ul> | cnico<br>Man<br>ncia C<br>ón Cla<br>Pa<br>Es | Laboral en l<br>tenimiento d<br>Siudadana<br>audia Liliana<br>rcial Nomb<br>Tij<br>scala Máxin<br>Valor | Mantenimiento de Motocicletas<br>de Motocicletas<br>re: NOTA DEFINITIVA<br>po: NOR1 - Parcial normal<br>na: 5.00<br>es: |                |
|                                                                                                    |                                                                                                    |          | Porcentaje                                                                                                    | . 100.00                                                                                                    |                                              | Valor                                                                                                   | = .                                                                                                    |                |
|                                                                                                    |                                                                                                    | Donfo    | von introduzco l                                                                                                    | ac notaci                                                                                                    |                                              | $\frown$                                                                                                |                                                                                                    |                |
|                                                                                                    |                                                                                                    | Nro      | Cod. Estudiante                                                                                                    | Nombre Estudiante                                                                                                    | 1                                            | Nota                                                                                                    | Estatus                                                                                                    |                |
|                                                                                                    |                                                                                                    | 1        | 01-019094                                                                                                    | Badillo G. Juan D.                                                                                                    | 1                                            | 0.00                                                                                                    | N/A 🔻                                                                                                    |                |
|                                                                                                    |                                                                                                    | 2        | 01-019102                                                                                                    | Baron G. Elkin E.                                                                                                    |                                              | 0.00                                                                                                    | N/A 🔻                                                                                                    |                |
|                                                                                                    |                                                                                                    | 3        | 01-019082                                                                                                    | Cabezas P. Duban A.                                                                                                    |                                              | 0.00                                                                                                    | N/A 🔻                                                                                                    |                |
|                                                                                                    |                                                                                                    | 4        | 01-019097                                                                                                    | Cabezas P. Marlon E.                                                                                                    |                                              | 0.00                                                                                                    | N/A 🔻                                                                                                    |                |
|                                                                                                    |                                                                                                    | 5        | 01-019096                                                                                                    | Cardenas D. Leydi V.                                                                                                    |                                              | 0.00                                                                                                    | N/A 🔻                                                                                                    |                |
|                                                                                                    |                                                                                                    | 6        | 01-019101                                                                                                    | Carpio F. Yuranis                                                                                                    |                                              | 0.00                                                                                                    | N/A 🔻                                                                                                    |                |
|                                                                                                    |                                                                                                    | 7        | 01-019079                                                                                                    | Castañeda G. Cristian (                                                                                                    |                                              | 0.00                                                                                                    | N/A 🔻                                                                                                    |                |
|                                                                                                    |                                                                                                    | 8        | 01-019091                                                                                                    | Cortes G. Johan A.                                                                                                    |                                              | 0.00                                                                                                    | N/A 🔻                                                                                                    |                |
|                                                                                                    |                                                                                                    | 9        | 01-019100                                                                                                    | Diaz C. Wendy L.                                                                                                    |                                              | 0.00                                                                                                    | N/A 🔻                                                                                                    |                |
|                                                                                                    |                                                                                                    | 10       | 01-019078                                                                                                    | Estrada E. Claudia P.                                                                                                    |                                              | 0.00                                                                                                    | N/A 🔻                                                                                                    |                |
|                                                                                                    |                                                                                                    | 11       | 01-019099                                                                                                    | Estrada M. Ronaldo d.                                                                                                    |                                              | 0.00                                                                                                    | N/A 🔻                                                                                                    |                |
|                                                                                                    |                                                                                                    | 12       | 01-019088                                                                                                    | Galeano M. Jesus A.                                                                                                    |                                              | 0.00                                                                                                    | N/A 🔻                                                                                                    |                |
|                                                                                                    |                                                                                                    | 13       | 01-019087                                                                                                    | Giraldo G. Jefferson                                                                                                    |                                              | 0.00                                                                                                    | N/A 🔻                                                                                                    |                |
|                                                                                                    |                                                                                                    | 14       | 01-019089                                                                                                    | Leal H. Jhon J.                                                                                                    |                                              | 0.00                                                                                                    | N/A 🔻                                                                                                    |                |
|                                                                                                    |                                                                                                    | 15       | 01-019080                                                                                                    | Lerma J. Cristian                                                                                                    |                                              | 0.00                                                                                                    | N/A 🔻                                                                                                    |                |
| the second second second second second second second second second second second second second second second se |                                                                                                    | 16       | 01-019091                                                                                                    | Marson M. Disso M                                                                                                    |                                              | 0 00                                                                                                    | N/A T                                                                                                    |                |

Al ingresar la nota da enter(para guardar) y al final actualizar.

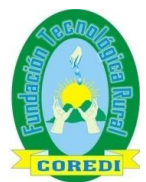

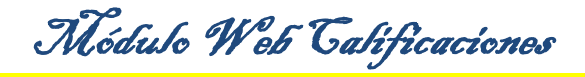

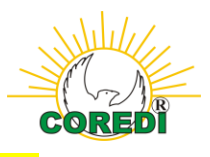

#### Para generar reporte de verificación

| Me | ubico | en |
|----|-------|----|
|    |       |    |

| 190.248.92.74:8181/coredi/ProfesorSeccionParciales.jsp?matCod=CCIU-0101&matNombre=Competencia%20                                                                                                    |                             | ne                               |                                                              |                           |                       |               |                 |        |
|----------------------------------------------------------------------------------------------------|-----------------------------|----------------------------------|--------------------------------------------------------------|---------------------------|-----------------------|---------------|-----------------|--------|
| Cambour of the section         Incice         Cambour of the section         Calificaciones         Calificaciones         Calificaciones         Dalificaciones         Calificaciones         Dalificaciones         Daliso de la Sección | 190.248.92.74:8181/cored    | i/Profest                        | orSeccionParciales.                                          | jsp?matCod=               | =CCIU-0101&           | matNor        | nbre=Competenc  | ia%200 |
| Calificaciones         Calificaciones         Calificaciones         Galificaciones         Deriodo:         1         Salir    Parciales de la Sección          1       Norta DEFINITIVA         Si       Norti         Norta DEFINITIVA       Si         Reportes:       Seleccione         Reportes:       Seleccione                                                                                                    |                             | Datos c                          | le la Sección<br>Estr. Académica: 01-440<br>Carrera: 01 - 14 | -50-01-08 - Técnic        | to Laboral en Manteni | imiento de M  | otocicletas     |        |
| Calificaciones         Calificaciones         Agrupadas         Calificaciones         por Logros         Lista de Clses         Salir         Salir         Parciales de la Sección         Salir         Reportes:         Seleccione         Terrate:         Seccione         Esc. Num.         Tipo Parcial         Nota         Esc. Num.         Norta DEFINITIVA         Si         Norta DEFINITIVA         Seleccione         Entrar         Regortes:         Seleccione                                                                                                    | Lambiar Llave               |                                  | Año: 2016                                                    |                           |                       |               |                 |        |
| Calificaciones<br>Agrupadas       Laps. 01<br>Sección: 3<br>Profesor: 37575179 - Santos León Claudia Liliana         Lista de Clases       Parciales de la Sección         Salir       Salir         Salir       Nombre         Esc. Num.       Tipo Parcial         Nota       Estatus Parcial         1       NOTA DEFINITIVA         Si NORI       Notas         Cerrar Parcial         Reportes:       Seleccione         V       Entrar         Regresar                                                                                                    | Calificaciones              |                                  | Periodo: 01-16-2<br>Materia: CCIU-0                          | 2<br>101 - Competencia    | Ciudadana             |               |                 |        |
| Calificaciones       Profesor: 37575179 - Santos León Claudia Liliana         Lista de Elses       Parciales de la Sección         Salir       Nota Estatus Parcial         NOTA DEFINITIVA       Si         Reportes:       Seleccione         Regresar                                                                                                    | Calificaciones<br>Agrupadas |                                  | Laps. 01<br>Sección: 3                                       |                           |                       |               |                 |        |
| por Logros<br>Lista de Clees<br>Salir<br>Salir<br>Parciales de la Sección<br>Laps. Nombre Esc. Num. Tipo Parcial Nota Estatus Parcial<br>1 NOTA DEFINITIVA Si NOR1 Notas Cerrar Parcial<br>Reportes: Seleccione T Entrar<br>Regresar                                                                                                    | Calificaciones              |                                  | Profesor: 375751                                             | 179 - Santos León C       | Claudia Liliana       |               |                 |        |
| Lista de Clses<br>Salir<br>Salir<br>Parciales de la Sección<br>Laps. Nombre Esc. Num. Tipo Parcial Nota Estatus Parcial<br>1 NOTA DEFINITIVA Si NOR1 Notas Cerrar Parcial<br>Reportes: Seleccione Entrar<br>Regresar                                                                                                    | par Logros                  |                                  |                                                              |                           |                       |               |                 |        |
| Salir       Laps.       Nombre       Esc. Num.       Tipo Parcial       Nota       Estatus Parcial         1       NOTA DEFINITIVA       Si       NOR1       Notas       Carrar Parcial         Reportes: Seleccione         Entrar         Regresar                                                                                                    | Lista de Clses              | Parciale                         | es de la Sección                                             |                           |                       |               |                 |        |
| Salir<br>1 NOTA DEFINITIVA Si NOR1 Notas Carrar Parcial<br>Reportes: Seleccione  Entrar<br>Regresar                                                                                                    |                             | Laps.                            | Nombre                                                       | Esc. Num.                 | Tipo Parcial          | Nota          | Estatus Parcial |        |
| Reportes: Seleccione   Entrar  Regresar                                                                                                    | Salir                       | 1                                | NOTA DEFINITIVA                                              | Si                        | NOR1                  | Notas         | Cerrar Parcial  |        |
|                                                                                                    | Şalir                       | Laps.<br>1<br>Reportes<br>Regre: | Nombre<br>NOTA DEFINITIVA                                    | Esc. Num.<br>Si<br>Entrar | Tipo Parcial<br>NOR1  | Nota<br>Notas | Estatus Parcial |        |

Para ver el reporte clic en regresar y me ubico en esta pantalla, clic en reportes por cohorte y entrar

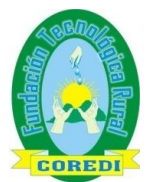

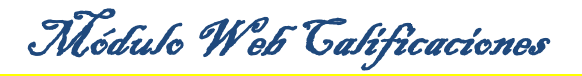

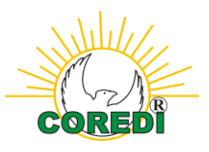

| 190.248.92.74:8181/coredi/ProfesorSeccionParciales.jsp?matCod=CCIU-0101&matNombre=Competencia%20Ciu         Image: Campus Course Course Cours | Parciales x Sección - Google Chron                                                             | ie                  |                                                                                                    |                                                                                   |                                                                              |                           |                  |         |
|----------------------------------------------------------------------------------------------------|------------------------------------------------------------------------------------------------|---------------------|----------------------------------------------------------------------------------------------------|-----------------------------------------------------------------------------------|------------------------------------------------------------------------------|---------------------------|------------------|---------|
| Compute control       Control         Computer Control       Control         Control       Control         Contro       Control                                                                                                    | 190.248.92.74:8181/cored                                                                       | i/Profesc           | orSeccionParciales.j                                                                                                    | p?matCod                                                                          | =CCIU-01018                                                                  | umatNor                   | mbre=Competencia | %20Ciuc |
| Inicio   Cambiar Clave   Calificaciones   Calificaciones   Calificaciones   Calificaciones   Calificaciones   Drogoos   Lista de Claes   Salir    Parciales de la Sección   Laps. Nombre   Salir    Parciales de la Sección   Nota DEFINITIVA    Parcial    Reportes: Reporte Notas por Cort                                                                                                    | CAMPUS A                                                                                       | EOREOLS<br>2        |                                                                                                    |                                                                                   |                                                                              |                           |                  |         |
| Cambiar Clave   Calificaciones   Calificaciones   Agrupadas   Calificaciones   Dalificaciones   Dalificacio                                                                                                    | Inicio                                                                                         | Datos d             | e la Sección                                                                                                    |                                                                                   |                                                                              |                           |                  |         |
| Lista de Clses       Sair         Sair       Parciales de la Sección         Laps.       Nombre         1       NOTA DEFINITIVA         Si       NOR1         Notas       Cerrar Parcial                                                                                                    | Cambiar Clave<br>Calificaciones<br>Calificaciones<br>Agrupadas<br>Calificaciones<br>per Logros |                     | Estr. Académica: 01-440-<br>Carrera: 01 - Téc<br>Año: 2016<br>Periodo: 01-16-2<br>Materia: CCIU-01<br>Laps. 01<br>Sección: 3<br>Profesor: 375751 | 50-01-08 - Técnic<br>nico Laboral en Ma<br>01 - Competencia<br>'9 - Santos León ( | :o Laboral en Manten<br>antenimiento de Moto<br>Ciudadana<br>Zlaudia Liliana | imiento de M<br>ocicletas | lotocicletas     |         |
| Salir<br>Salir<br>Salir<br>Reportes: Reporte Notas por Corte Cintrar<br>Regresar                                                                                                    | Lista de Clses                                                                                 | Parciale            | s de la Sección                                                                                                    |                                                                                   |                                                                              |                           | 8                |         |
| Salir<br>Reportes: Reporte Notas por Corte Certar Parcia<br>Regresar                                                                                                    |                                                                                                | Laps.               | Nombre                                                                                                    | Esc. Num.                                                                         | Tipo Parcial                                                                 | Nota                      | Estatus Parcial  |         |
| Sistema De Evaluacion WebCOREDI                                                                                                    | Sistema De Evaluacion W                                                                        | Reportes:<br>Regres | Reporte Notas por Corte ▼                                                                                                    | Entrar                                                                            | >                                                                            |                           | CORE             | bI      |

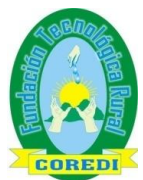

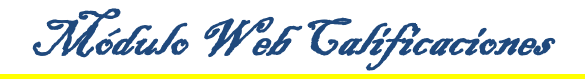

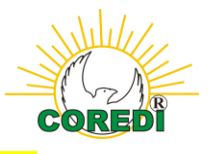

Este reporte mostrará la lista de estudiantes con los parciales calificados y la nota definitiva.

27/5/2016

Reporte de Acta de Calificaciones por Corte

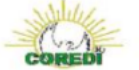

CORE

Fecha: 27-may-2016 13:39:59

| Estructura Acad: | 01-440-50-01-08 - Técnico Laboral en Mantenimiento de<br>Motocicletas | Periodo: | 2016 01-16-2 |
|------------------|-----------------------------------------------------------------------|----------|--------------|
| Carrera:         | 01 - Técnico Laboral en Mantenimiento de Motocicletas                 | Lapso:   | 01           |
| Materia:         | CCIU-0101 - Competencia Ciudadana                                     |          |              |
| Seccion:         | 3                                                                     |          |              |
| Profesor:        | 37575179 - Santos León Claudia Liliana                                |          |              |

Acta de Calificaciones por Corte

| Nro | Idenficacion | Nombres                  | NOTA DEFINITIVA | Definitiva |
|-----|--------------|--------------------------|-----------------|------------|
| 1   | 01-019094    | Badillo G. Juan D.       | 0.00            |            |
| 2   | 01-019102    | Baron G. Elkin E.        | 0.00            |            |
| 3   | 01-019082    | Cabezas P. Duban A.      | 0.00            |            |
| 4   | 01-019097    | Cabezas P. Marlon E.     | 0.00            |            |
| 5   | 01-019096    | Cardenas D. Leydi V.     | 0.00            |            |
| 6   | 01-019101    | Carpio F. Yuranis        | 0.00            |            |
| 7   | 01-019079    | Castañeda G. Cristian C. | 0.00            |            |
| 8   | 01-019091    | Cortes G. Johan A.       | 0.00            |            |
| 9   | 01-019100    | Diaz C. Wendy L.         | 0.00            |            |
| 10  | 01-019078    | Estrada E. Claudia P.    | 0.00            |            |
| 11  | 01-019099    | Estrada M. Ronaldo d.    | 0.00            |            |
| 12  | 01-019088    | Galeano M. Jesus A.      | 0.00            |            |
| 13  | 01-019087    | Giraldo G. Jefferson     | 0.00            |            |
| 14  | 01-019089    | Leal H. Jhon J.          | 0.00            |            |
| 15  | 01-019080    | Lerma J. Cristian        | 0.00            |            |
| 16  | 01-019081    | Moreno M. Diego M.       | 0.00            |            |
| 17  | 01-019086    | Ocampo H. Jairo          | 0.00            |            |
| 18  | 01-019085    | Ortiz D. Heiner R.       | 0.00            |            |
|     |              |                          |                 |            |

http://190.248.92.74/8181/cored/ReporteNotasCortes.jsp?estrAcadCodigo=01-440-50-01-088carrCod=018perAno=20168perSecuencia=01-16-28carrLapsoNro=018matCod=CCIU-01018matNombre=Competen... 1/2